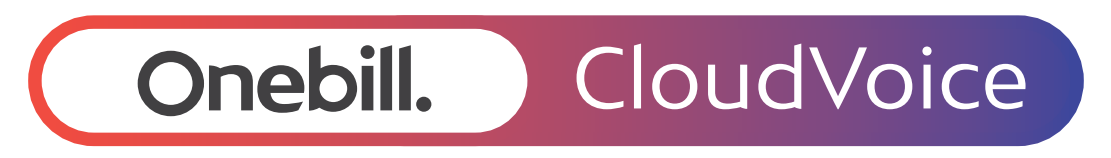

# How to add a divert (site level)

## Onebill.

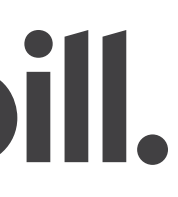

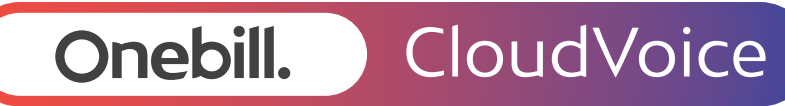

How to add a divert (site level)

- You will manage your site level divert using the Business Portal.
- Prior to your go-live date, you will receive an email with your login details for the Business Portal.
- To set up a site level call divert, you will need admin access to the Business Portal.
  Please contact our support team to request admin access.

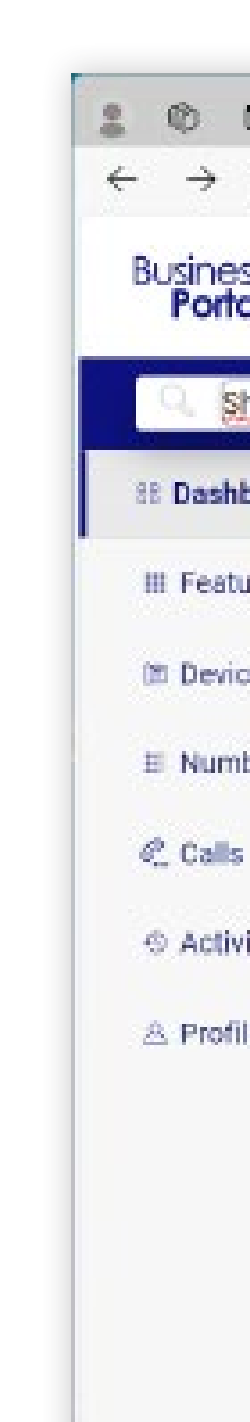

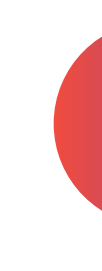

| D D Business                      | Portal X +                                                                                                    |                |    |           |     |     | 157  |   |
|-----------------------------------|----------------------------------------------------------------------------------------------------|----------------|----|-----------|-----|-----|------|---|
| C D Http                          | os://www.businessportal.btwholesale.com/#/web/companies/WHHCBTWTAC5971/dashboard?searchCompany=SheffieldBBTest | A <sup>s</sup> | Ŷ  | 3         | Ф   | 2°2 | ۹ (D | 9 |
| al F                              | Companies Notices Numbers                                                                                      |                |    |           |     | q   | 6 (  | 2 |
| heffieldBBTest                    | Company Sites Groups Users                                                                                     |                |    |           |     |     |      |   |
| board                             | SheffieldB8Test                                                                                                |                |    |           |     |     |      |   |
| ures<br>oes<br>ibers<br>;<br>vity | SheffieldBBTest<br>1 North Bank, Sheffield, S3 BJY<br>Assist me                                                |                |    |           |     |     |      |   |
| ile                               | Sites, admins and users                                                                                        |                | AI | l sites ( | (2) | ^   |      |   |
|                                   | Q <sub>6</sub> Search for a site, admin or user                                                                |                |    |           |     | 0   |      |   |
|                                   | Showing 2 favourite sites                                                                                      |                |    |           |     |     |      |   |
|                                   | BB Support BBtestTWO                                                                                           |                |    |           |     |     |      |   |
|                                   |                                                                                                    |                |    |           |     |     |      |   |

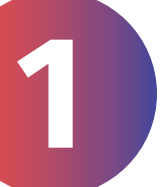

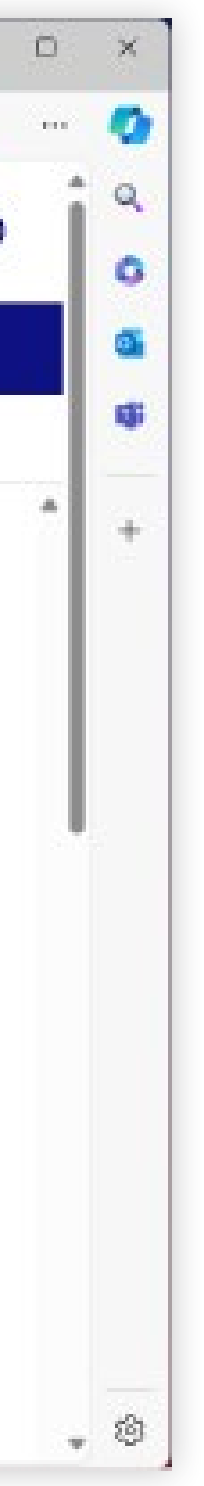

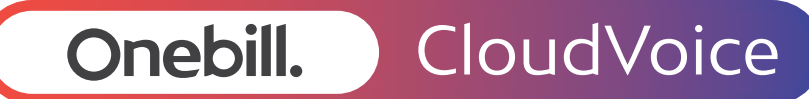

How to add a divert (site level)

 Once you log in, navigate to your company dashboard and find the 'Sites' section, as highlighted.

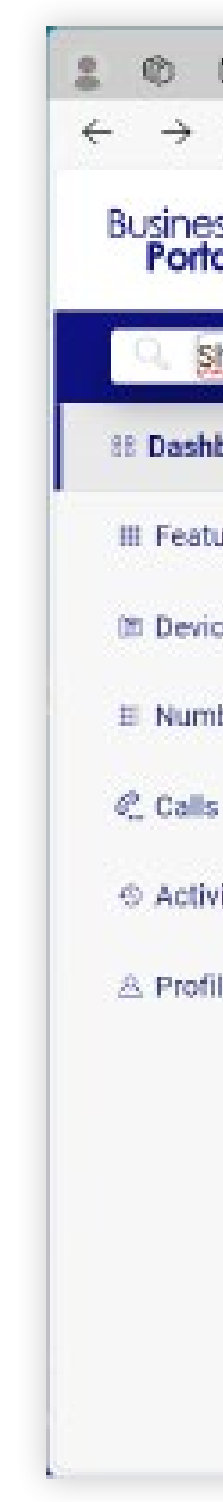

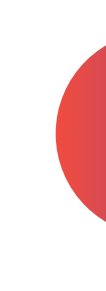

| D D Business                      | Portal X +                                                                                                    |                |    |           |     |     | 157  |   |
|-----------------------------------|----------------------------------------------------------------------------------------------------|----------------|----|-----------|-----|-----|------|---|
| C D Http                          | os://www.businessportal.btwholesale.com/#/web/companies/WHHCBTWTAC5971/dashboard?searchCompany=SheffieldBBTest | A <sup>s</sup> | Ŷ  | 3         | Ф   | 2°2 | ۹ (D | 9 |
| al F                              | Companies Notices Numbers                                                                                      |                |    |           |     | q   | 6 (  | 2 |
| heffieldBBTest                    | Company Sites Groups Users                                                                                     |                |    |           |     |     |      |   |
| board                             | SheffieldB8Test                                                                                                |                |    |           |     |     |      |   |
| ures<br>oes<br>ibers<br>;<br>vity | SheffieldBBTest<br>1 North Bank, Sheffield, S3 BJY<br>Assist me                                                |                |    |           |     |     |      |   |
| ile                               | Sites, admins and users                                                                                        |                | AI | l sites ( | (2) | ^   |      |   |
|                                   | Q <sub>6</sub> Search for a site, admin or user                                                                |                |    |           |     | 0   |      |   |
|                                   | Showing 2 favourite sites                                                                                      |                |    |           |     |     |      |   |
|                                   | BB Support BBtestTWO                                                                                           |                |    |           |     |     |      |   |
|                                   |                                                                                                    |                |    |           |     |     |      |   |

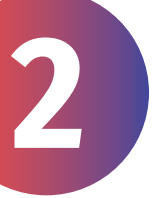

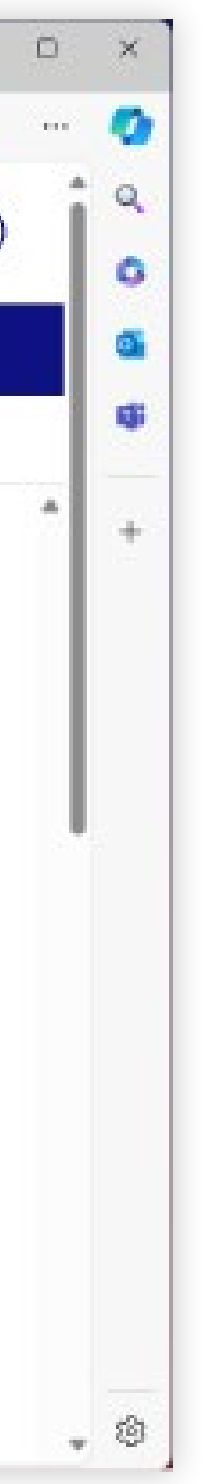

Onebill. CloudVoice

How to add a divert (site level)

• The next step is to select the site name.

 Scroll down and click the small arrow on 'Hunt Groups'.

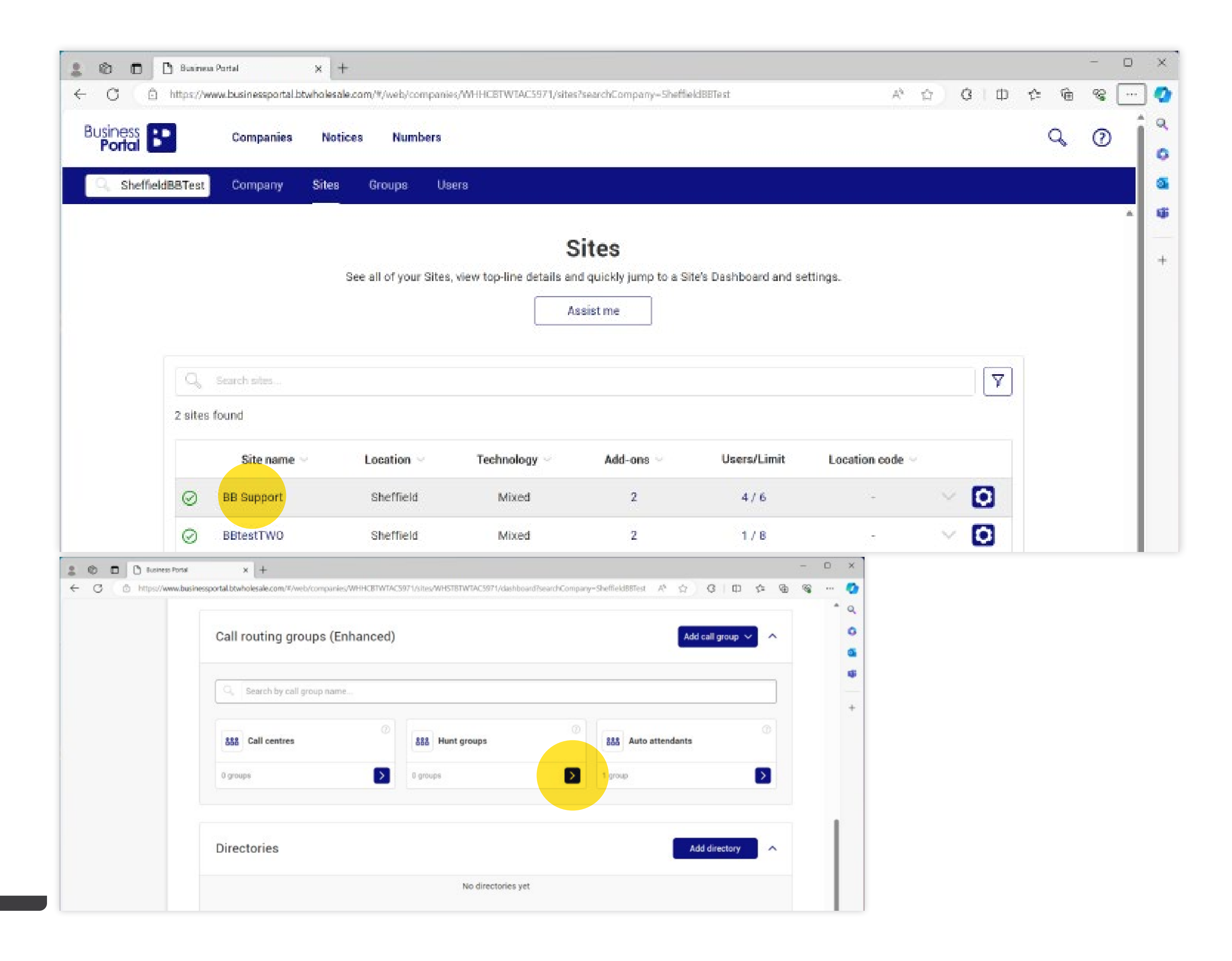

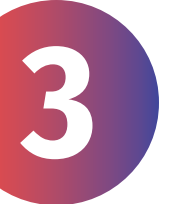

### Onebill. CloudVoice

How to add a divert (site level)

### Click the 'Hunt Group' name.

A 'hunt group' enables you to choose how your incoming calls are distributed.

For example, calls can be directed to the first available user or the one who has been idle the longest.

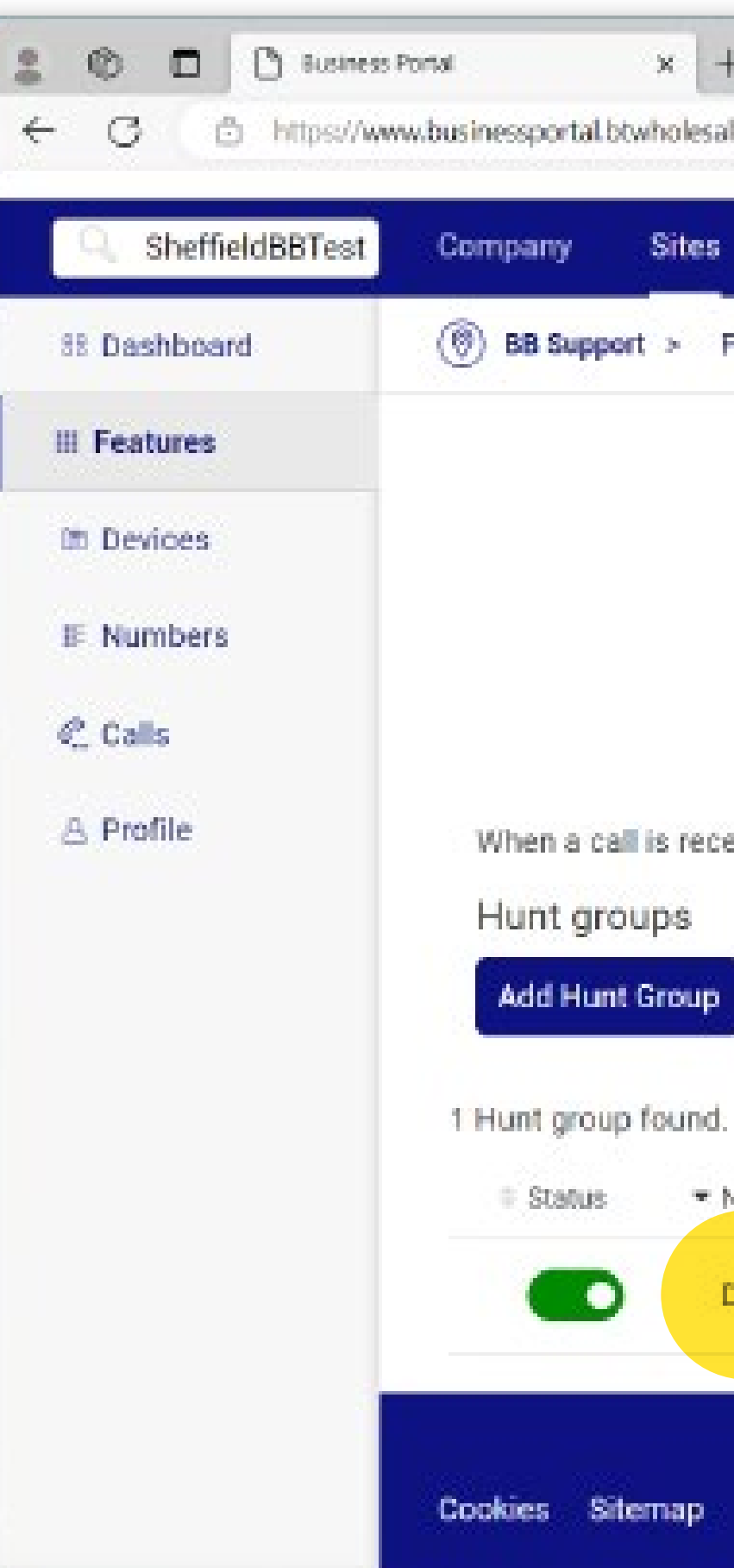

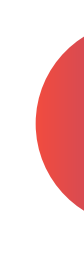

| Metanala terranaria     | des AMULETTATACENTS When AMULETTATACEN74 Ave                                 | otures feastfice enterscht ammanus Shaffi        | 6 - 24    | 0       | 112     | ~        | Gh      | 92 |
|-------------------------|------------------------------------------------------------------------------|--------------------------------------------------|-----------|---------|---------|----------|---------|----|
| 0+/webycompar           | NEST MILLIND LINE NOT 201 1/2016/2010 1 MILLIND 2011/1066                    | attares/hunterouprisearcincompanyonenis          | H. H.     | v       | 41      | 3.       | ν.<br>E |    |
| Groups L                | Jsers                                                                        |                                                  |           |         |         |          |         |    |
| res                     |                                                                              |                                                  |           |         |         |          |         |    |
|                         | Hunt ar                                                                      | oune                                             |           |         |         |          |         |    |
|                         | i iunit giv                                                                  | oupa                                             |           |         |         |          |         |    |
|                         | Distribute your calls by 'hunting' for an availat                            | ble User based on the rules you set up.          |           |         |         |          |         |    |
|                         |                                                                              |                                                  |           |         |         |          |         |    |
|                         | Assist m                                                                     |                                                  |           |         |         |          |         |    |
|                         | Assist m                                                                     | ne                                               |           |         |         |          |         |    |
|                         | Assist m                                                                     | ne                                               |           |         |         |          |         |    |
| o e buet erer           | Assist m                                                                     | ne                                               | vo nolicy | and of  | er enn  | ورو انما | tting   |    |
| lo a hunt grou          | Assist m<br>up, the call will get routed to the assigned user                | ne                                               | on policy | and oth | er appl | lied se  | ttings. |    |
| to a hunt grou          | Assist m<br>up, the call will get routed to the assigned user                | ne                                               | on policy | and oth | ier app | lied se  | ttings. |    |
| to a hunt grou          | Assist m<br>up, the call will get routed to the assigned user                | ne                                               | on policy | and oth | ier app | lied se  | ttings. |    |
| to a hunt grou          | Assist m<br>up, the call will get routed to the assigned user                | ne                                               | on policy | and oth | ier app | lied se  | ttings. |    |
| to a hunt grou          | up, the call will get routed to the assigned user                            | ne                                               | on policy | and oth | ier app | lied se  | ttings. |    |
| to a hunt grou          | up, the call will get routed to the assigned user                            | ne<br>rs according to the hunt group distributio | on policy | and oth | ier app | lied se  | ttings. |    |
| to a hunt grou          | up, the call will get routed to the assigned user                            | ne<br>rs according to the hunt group distributio | on policy | and oth | ier app | lied se  | ttings. |    |
| to a hunt grou          | up, the call will get routed to the assigned user<br>Number                  | ne<br>rs according to the hunt group distributio | on policy | and oth | ier app | lied se  | ttings. |    |
| to a hunt grou<br>test1 | up, the call will get routed to the assigned user<br>Number<br>0114 322 4452 | ne<br>rs according to the hunt group distributio | on policy | and oth | ier app | lied se  | ttings. |    |

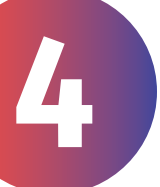

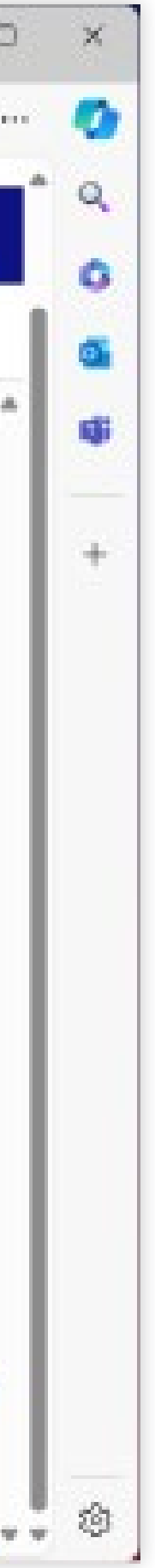

Onebill. CloudVoice

How to add a divert (site level)

 You will then see the hunt group page displayed - click
'Features'.

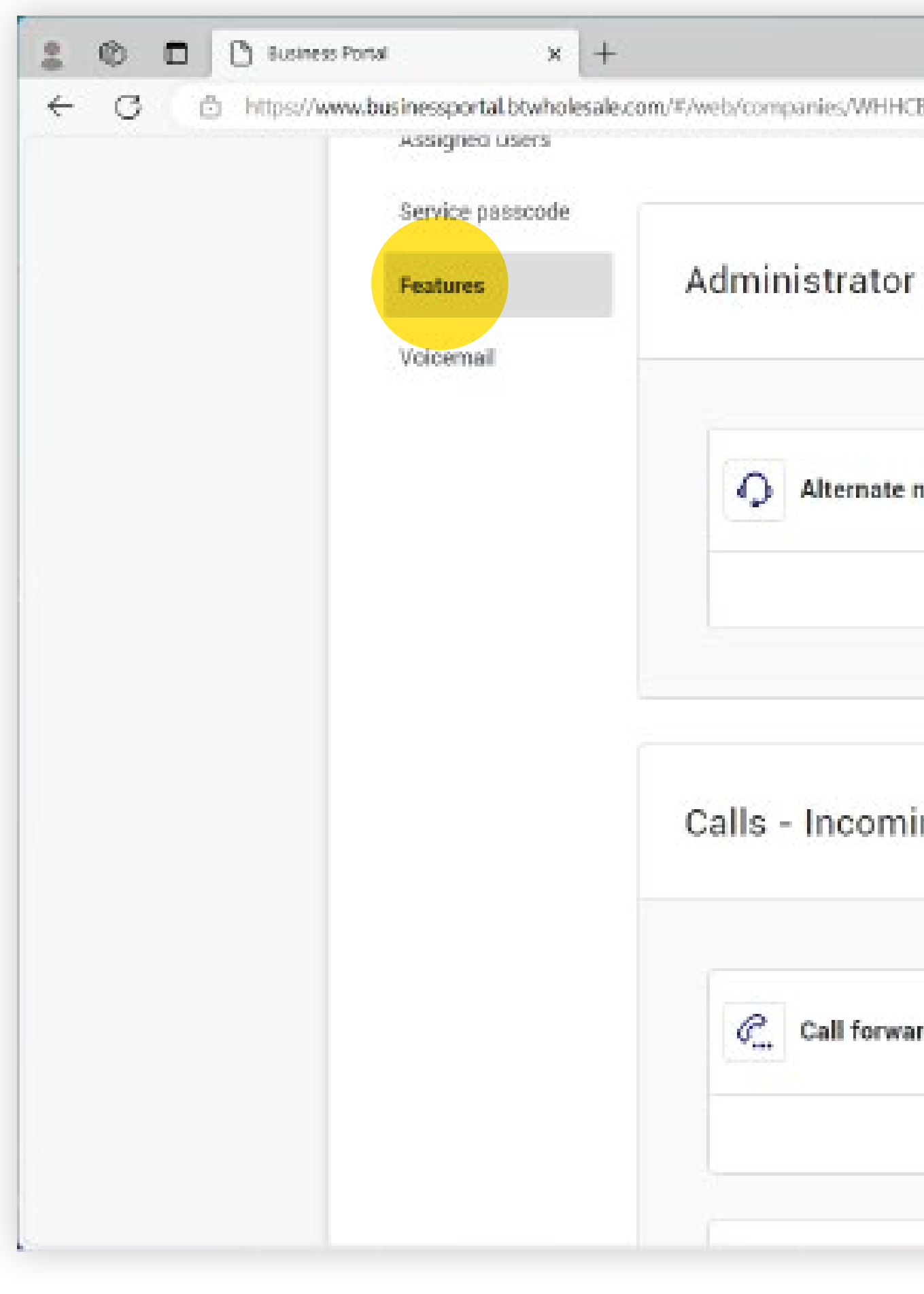

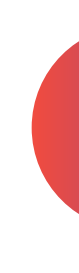

#### -----3 中 52 /leatures/huntGroup/Daisytest1/leatures7 27 Administrator features $\sim$ Calling rules Alternate numbers Custom ringback user 0 0 0 Calls - Incoming $\wedge$ Ø Call forwarding selective e ... Call forwarding C. Do not disturb 0 0 0

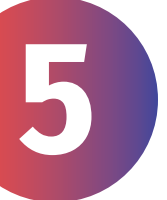

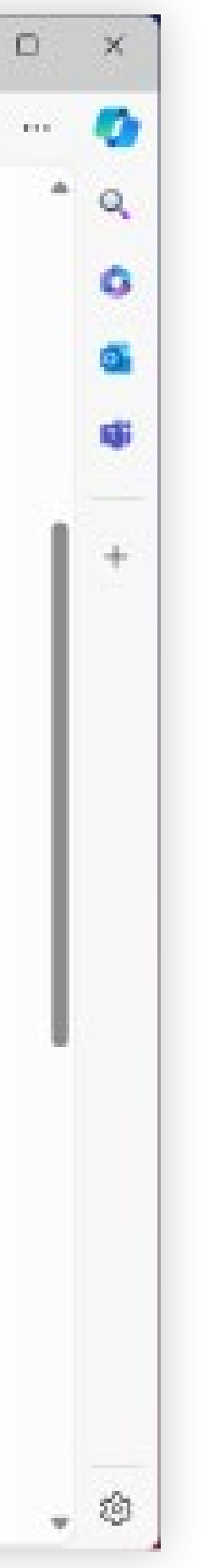

CloudVoice Onebill.

How to add a divert (site level)

- Scroll down the page, until you reach 'Call forwarding'.
- Select the 'Call forwarding' cog.

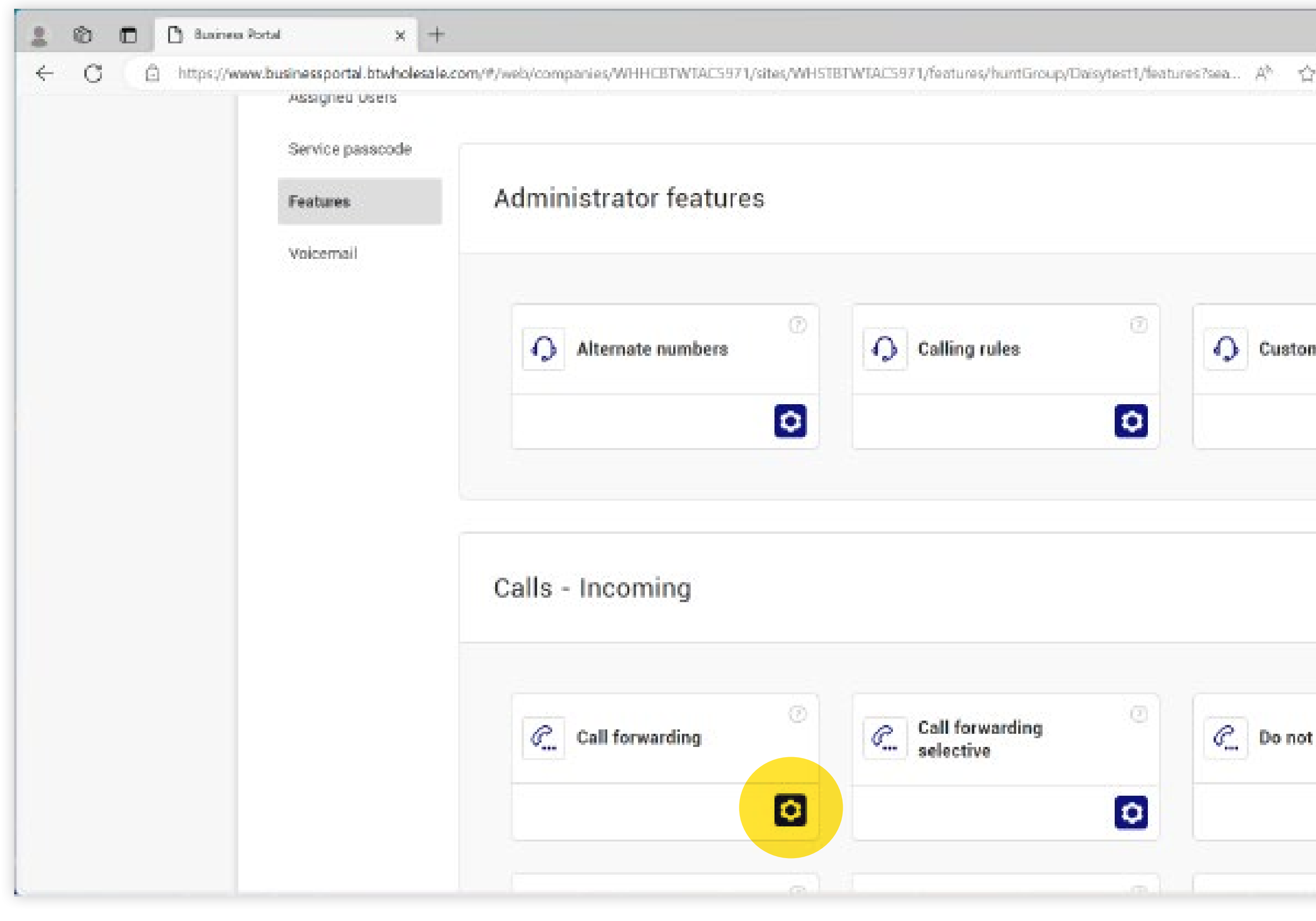

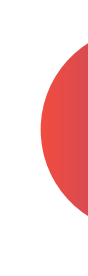

#### https://www.businessportal.btwholesale.com/#/web/companies/WHHCBTWTACS971/sites/WHSTBTWTACS971/features/huntGroup/Daisytest1/features?sea 3. CD. 127 Administrator features A Ø. $\odot$ Alternate numbers Calling rules Custom ringback user 0 0 ٥ Calls - Incoming $\wedge$ 0 Call forwarding Call forwarding e... C. Do not disturb selective 0 0 0

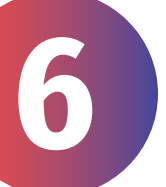

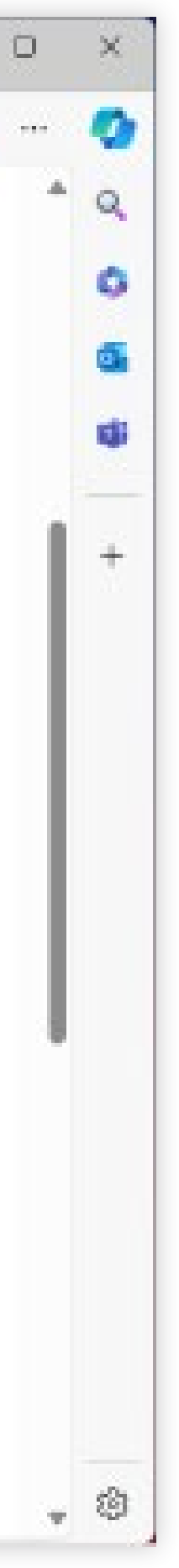

#### Onebill. CloudVoice

How to add a divert (site level)

- Check the box that says, 'Forward all calls is off'.
- Enter the number you want to divert your calls to, and 'Save' by clicking the button below.
- To remove the call divert, check the box labelled 'Forward all calls is ON' and press 'Save' by clicking the button below.

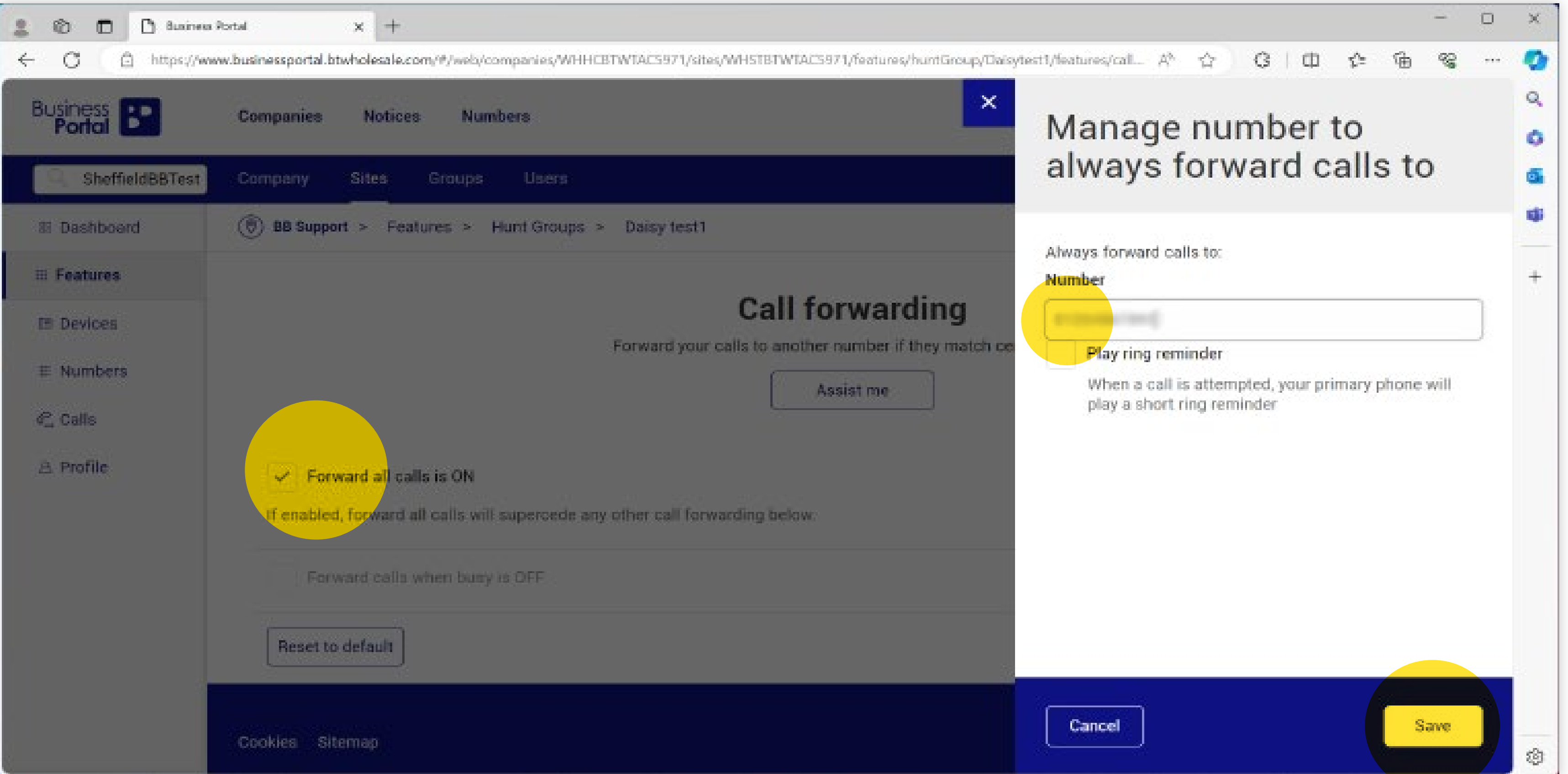

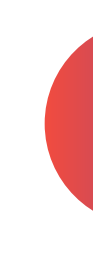

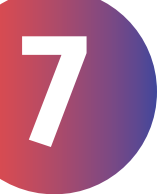

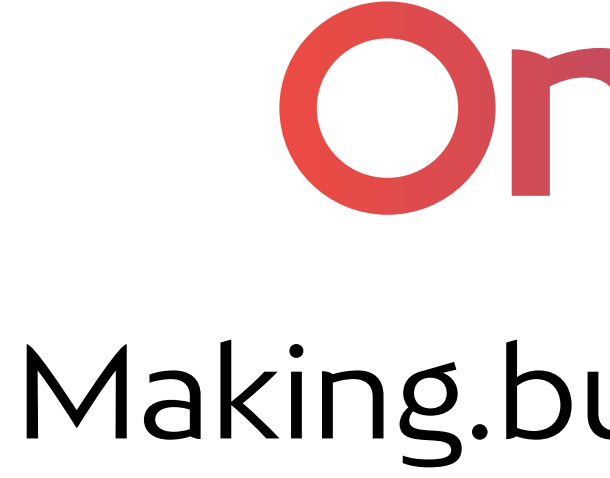

## Onebill. Making.business.simple.